# Manual do POS APPI

O novo POS APPI é de fácil uso e aplicação. Conheça suas funções e características

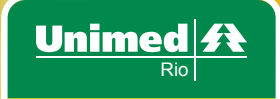

## Apresentação

Prezado(a) Cooperado(a),

Você está recebendo o passo a passo para atualização do seu POS APPI, garantindo e facilitando o atendimento do beneficiário Unimed.

Sua nova versão, mais moderna, permite maior facilidade de utilização e realiza autorização de consultas médicas e de procedimentos de apoio diagnóstico e terapêutico. Além de garantir o cumprimento da norma exigida pela Agência Nacional de saúde, que obriga que seja entregue comprovante em caso de negativa da autorização do atendimento.

Em caso de dúvida, procure a nossa Área de Relacionamento com o Cooperado. Essa ação irá contribuir para facilitar o seu dia-a-dia, tornando mais eficaz e eficiente os serviços prestados aos beneficiários.

Atenciosamente,

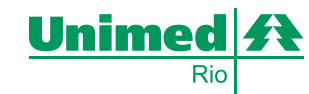

# Introdução

### **1.1 OBJETIVO**

Este documento tem como objetivo orientar o usuário a realizar a atualização remota da versão do POS.

## **1.2 USUÁRIOS DESTE DOCUMENTO**

Médico Cooperados que possuem autorizador POS APPI

# Atualização POS APPI Modelo Vx510

 Identifique na parte de trás do POS a entrada para a linha telefônica (Identificar o desenho de um aparelho telefônico)

2) Conecte o cabo telefônico na respectiva entrada identificada

3) Ligue o terminal na energia elétrica

4) Quando o terminal estiver na tela principal GTSWEB, apresentando a data e hora, pressione o segundo botão lilás da direita conforme a imagem abaixo:

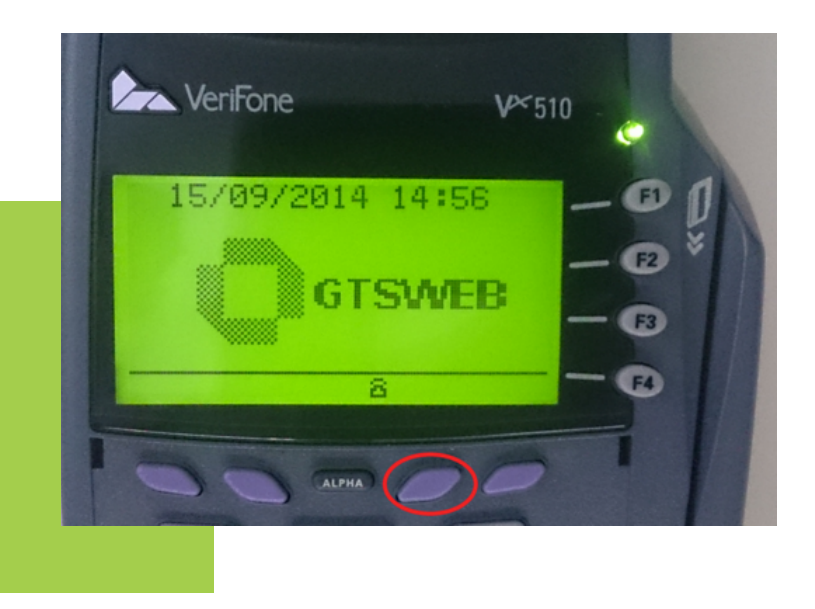

5) Será solicitado "senha"

6) Digite a senha "863746" e aperte a tecla verde "enter"

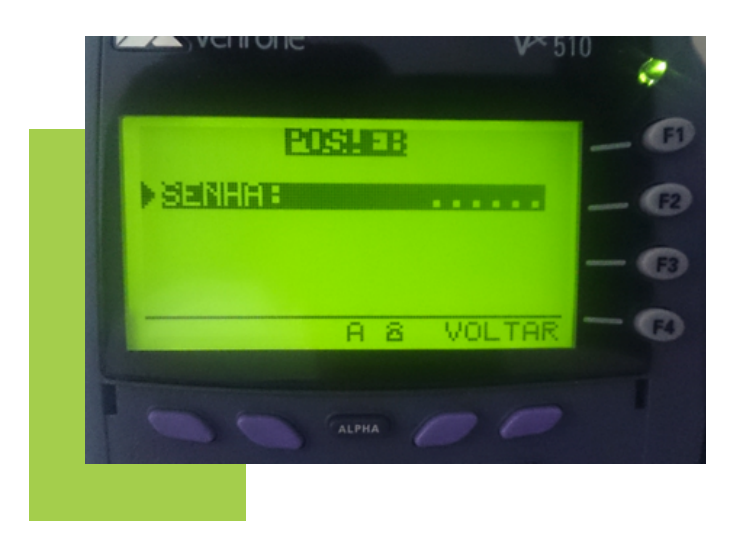

7) Vá até a opção "Menu Técnico", pressione a tecla verde "enter"

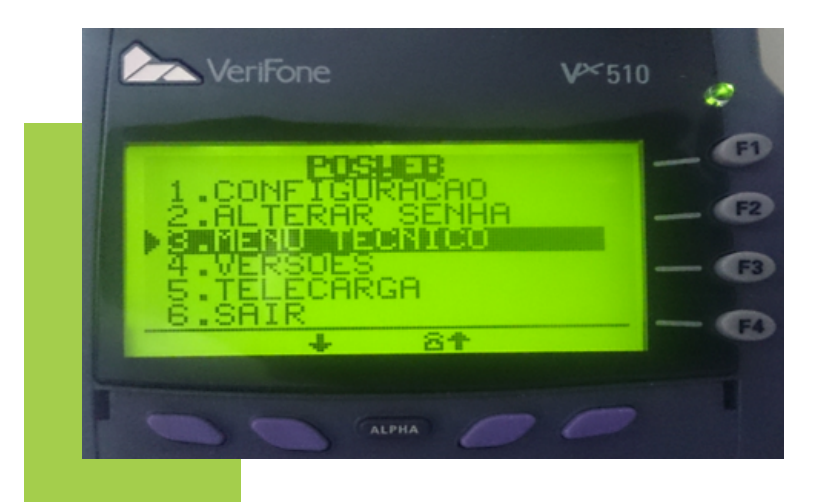

#### 8) Vá até a opção "Buscar T.A", pressione a tecla verde "enter"

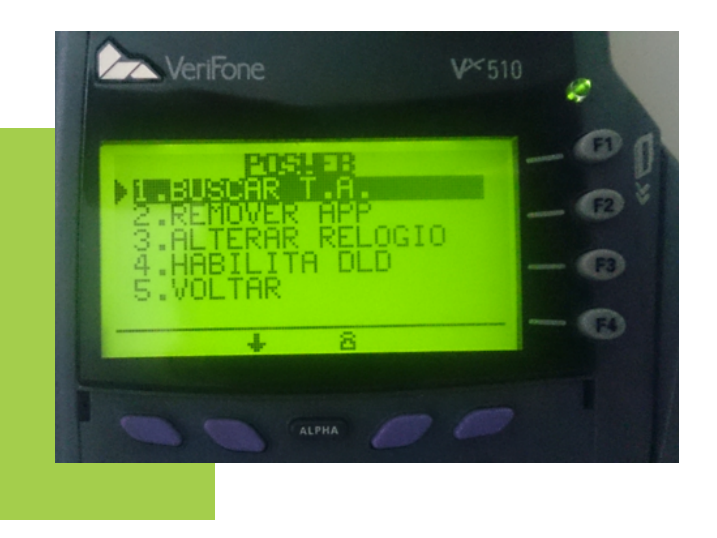

#### 9) Pressione a tecla verde "enter" para confirmar a atualização

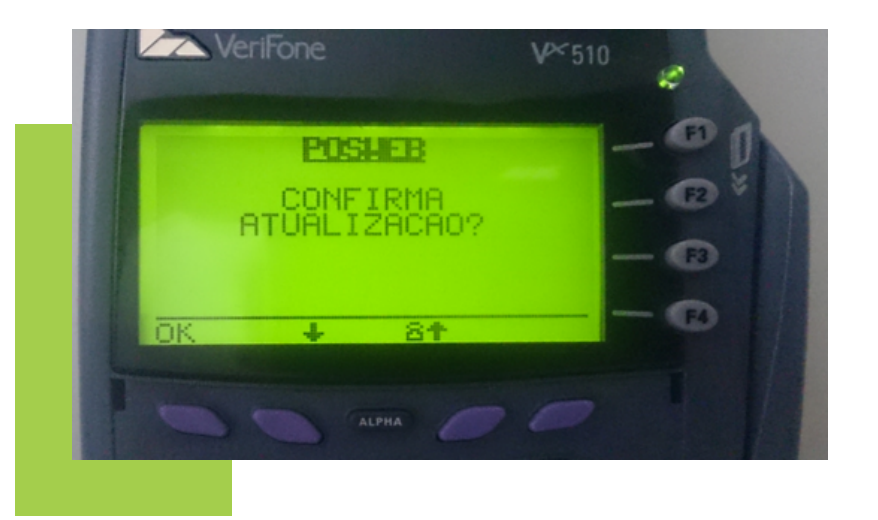

MANUAL POS 8 MANUAL POS 9

10) Logo depois o POS irá carregar até apresentar a mensagem "Aplicação GTSWEB Carregada"

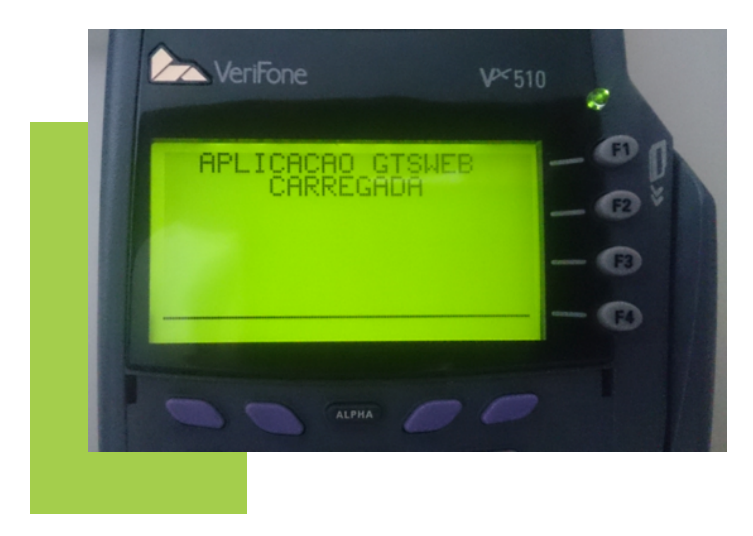

11) Em seguida o POS será reinicializado e voltará a tela GTSWEB

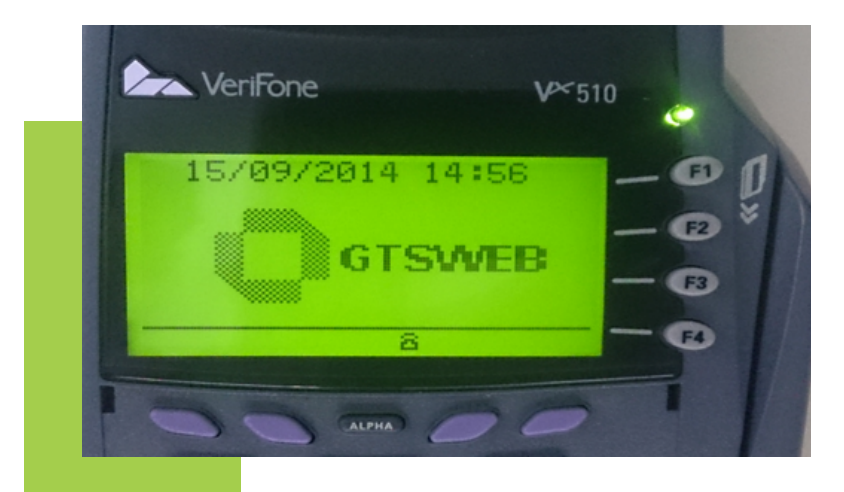

12) Pressione "enter" e o POS iniciará a carga. Quando completar 100% o processo de atualização estará concluído.

## **IMPORTANTE**

Caso o terminal apresente qualquer mensagem de erro após os procedimentos citados acima favor anotar a respectiva mensagem e entre em contato diretamente com o suporte da APPI pelo número do suporte **(21) 3974 5699** ou e-mail **suporte.operacao@appi.com.br**.

# Atualização POS Modelo ICT 220

1) Quando o terminal estiver na tela principal GTSWEB, apresentando a data e hora pressione o botão com a seta virada para cima conforme a imagem ao lado:

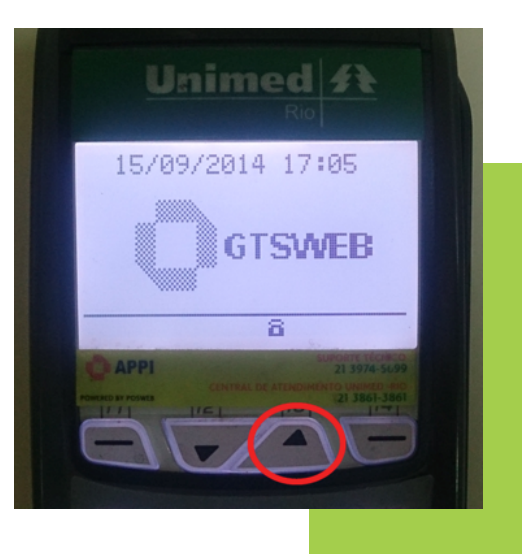

2) Será solicitado "senha"

3) Digite a senha"863746" e pressionea tecla verde "enter"

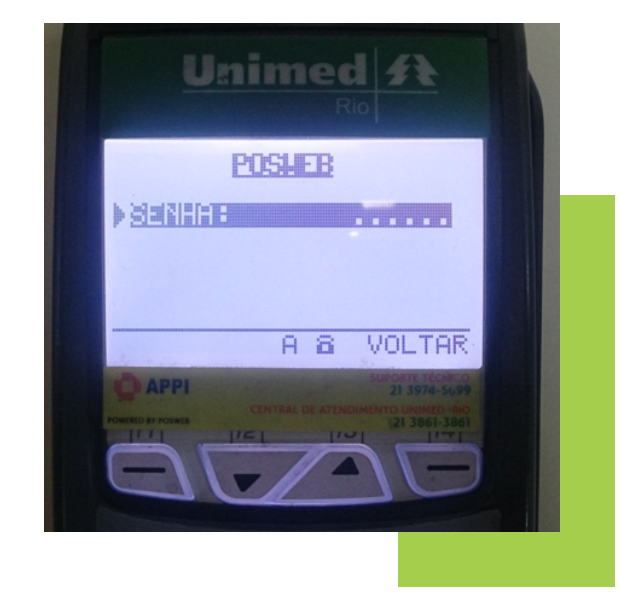

4) Vá até a opção "Menu Técnico", pressione a tecla verde "enter"

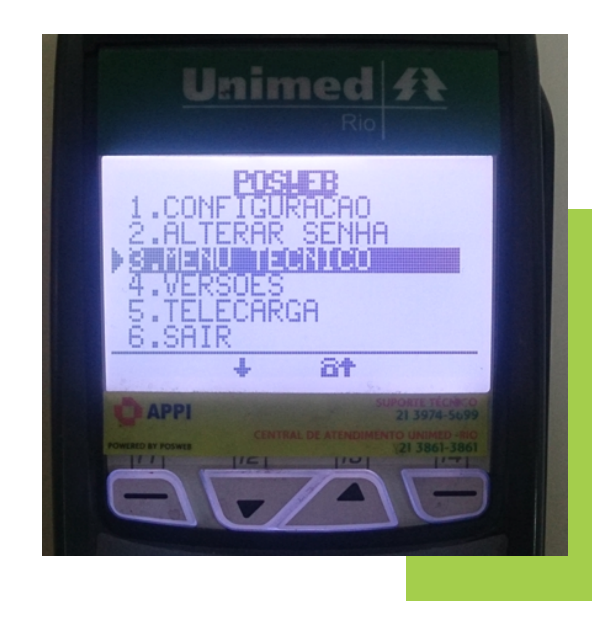

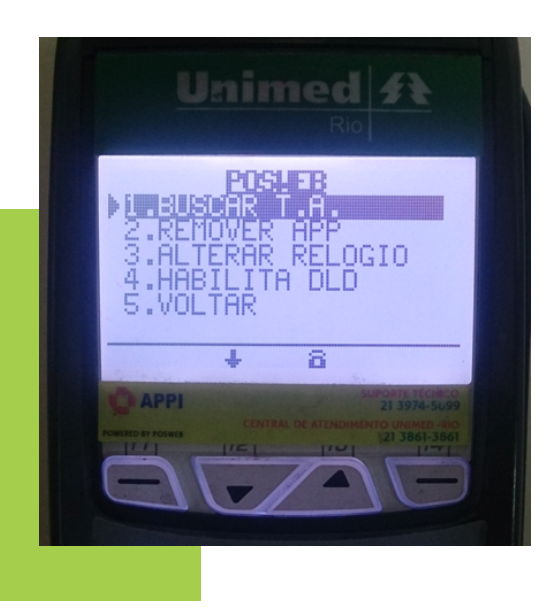

5) Vá até a opção "Buscar T.A", pressione a tecla verde "enter"

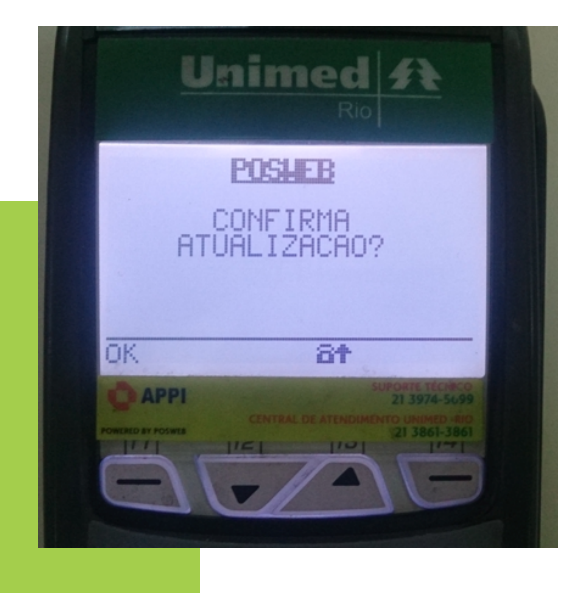

6) Pressione a tecla verde "enter" para confirmar a atualização

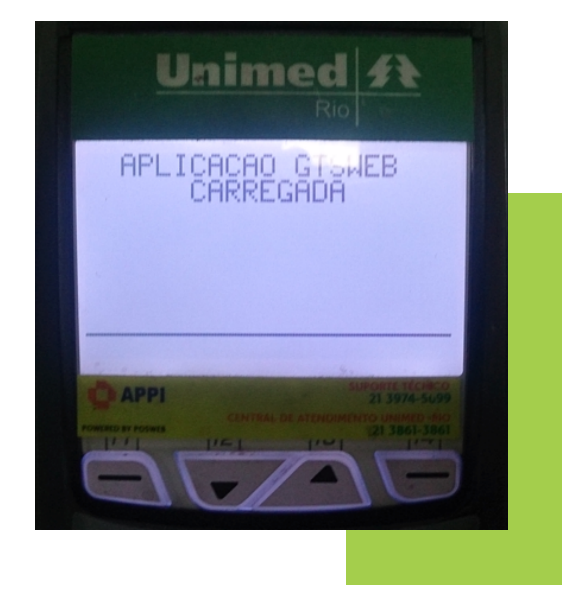

7) O POS irá carregar até apresentar a mensagem "Aplicação GTSWEB Carregada"

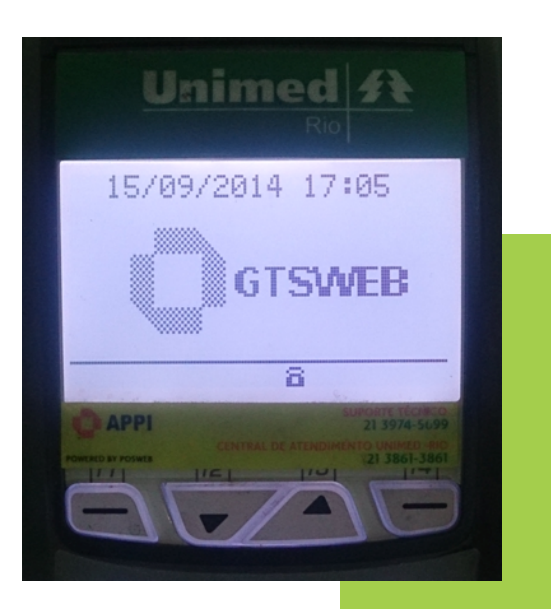

8) Em seguida o POS será reinicializado e voltará a tela GTSWEB 9) Pressione a tecla verde "enter" para que o POS começe a realizar a carga. Quando completar 100% o processo de atualização estará concluído.

## **IMPORTANTE**

Caso o terminal apresente qualquer mensagem de erro após os procedimentos citados acima favor anotar a respectiva mensagem e entre em contato diretamente com o suporte da APPI pelo número do suporte **(21) 3974 5699** ou e-mail **suporte.operacao@appi.com.br**.

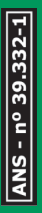

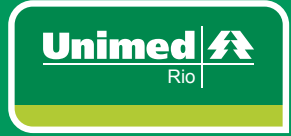

SUPORTE TÉCNICO 21 3974-5699

CENTRAL DE ATENDIMENTO UNIMED-RIO 21 3861-3861